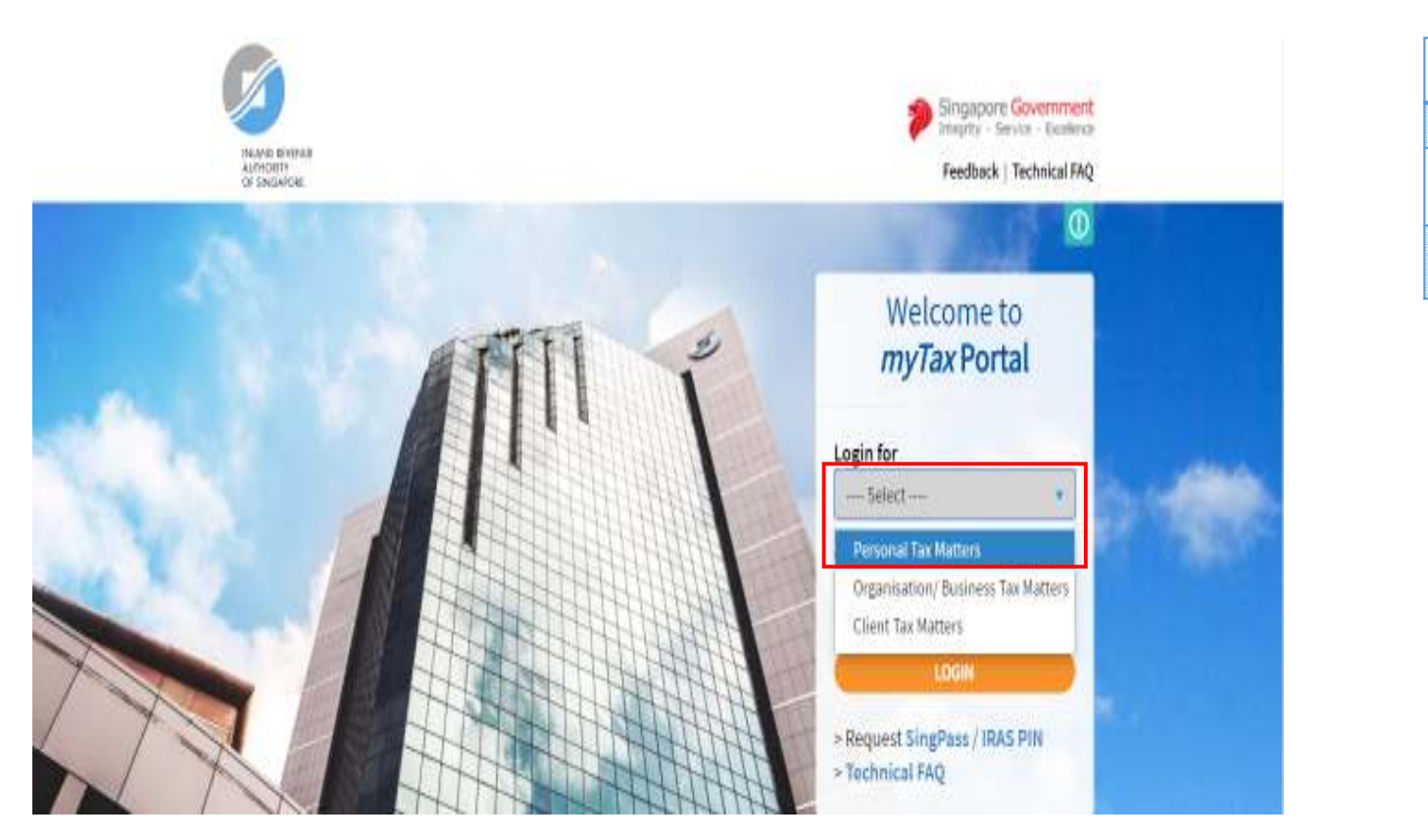

| Step | Action/ Note                          |
|------|---------------------------------------|
|      | Logging in to myTax Portal            |
| 1    | Go to<br>https://mytax.iras.gov.sg    |
| 2    | Select <b>Personal Tax</b><br>Matters |

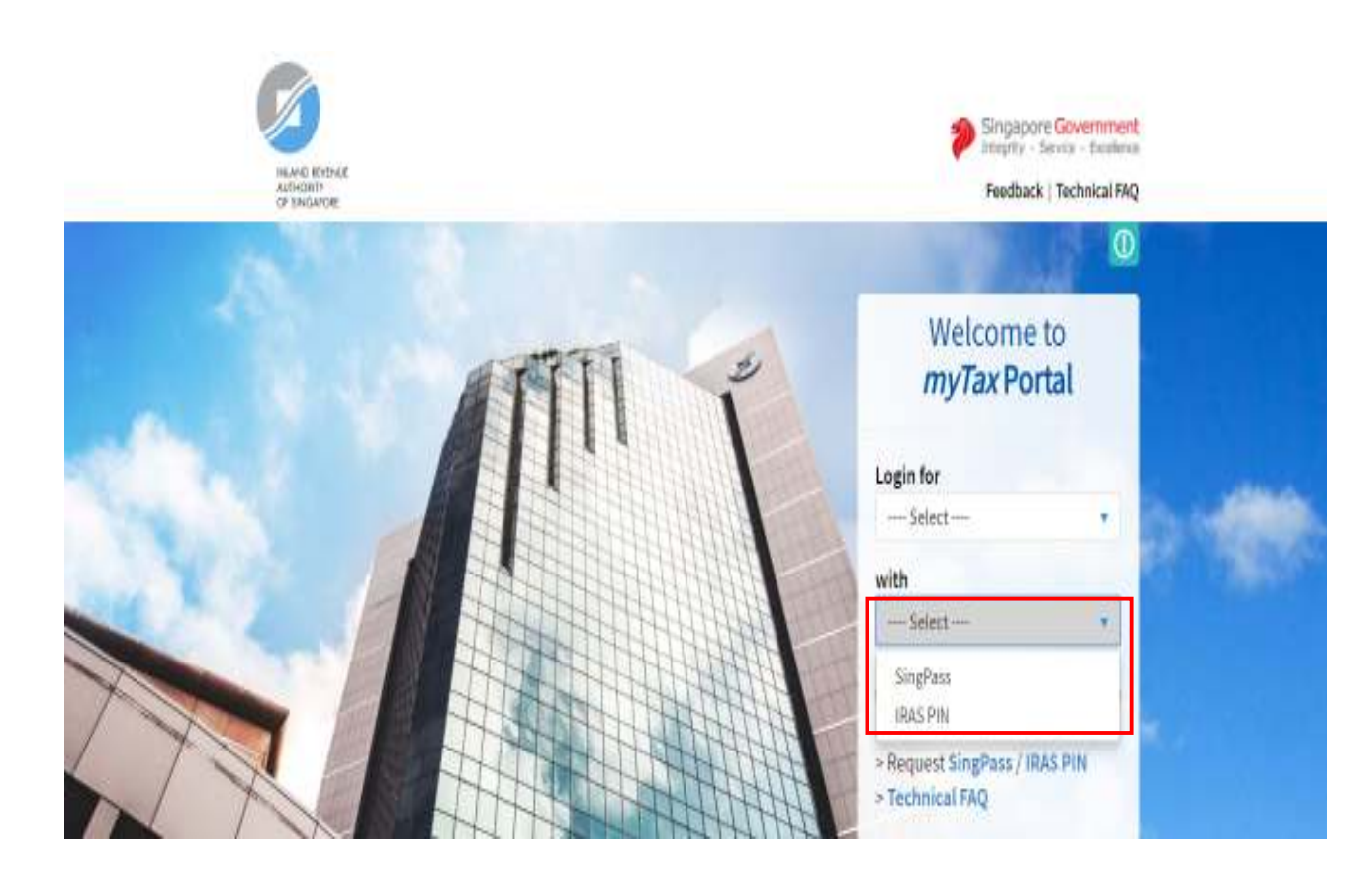

| Step | Action/ Note                                                                                                    |
|------|----------------------------------------------------------------------------------------------------|
|      | Logging in to myTax Portal                                                                                                 |
| 3    | Log in with your <b>SingPass</b><br>(see Page 3) or <b>IRAS PIN</b><br>(see Page 4) by clicking the<br>respective options. |

|                                                                                                    | Singapore Government                                                                      | Step | Action/ Note                                                                   |  |
|----------------------------------------------------------------------------------------------------|-------------------------------------------------------------------------------------------|------|--------------------------------------------------------------------------------|--|
| Supar Do co                                                                                                    | Integrity - Service - Excelence                                                           |      | Logging in with SingPass                                                       |  |
| Singrass                                                                                                    | A- A A- a Contact Us   Feedback   Sitemap                                                 | 1    | Enter your <b>SingPass ID</b> and <b>Password</b> .                            |  |
| F                                                                                                    | AO + About Us + Instructional Guides + Counter Locations + News                           | 2    | Click Login.                                                                   |  |
| Better protect your personal data with 2FA<br>Ryou have NOT setup your 2FA, please allow seven to 10 working days for                                                                                    | Login                                                                                     | 3    | Complete the 2-Step Verification<br>(2FA) with either SMS OTP or<br>Token OTP. |  |
| sinap <u>parce</u> you can transet on the clearly throm contrarge assore.                                                                                                    | SingPase ID Ø Paseword Ø                                                                  |      |                                                                                |  |
| Use strong passworth that are alphanument and contain<br>8-24 characters<br>Change year passworth regularly<br>Get tips from the GoSafrOvice website on how to protect<br>yourself against cyber threats | Concol Login<br>Forget SingPass ID or Parsword?<br>Dan't have a SingPass ID? Register Nov |      |                                                                                |  |
|                                                                                                    | resource allows dools and allocegistration rand with non-                                 |      |                                                                                |  |

Last updated on 05 July 2015

Privacy Statement | Terms of Use | Rate This Website

@2015 Government of Singapore

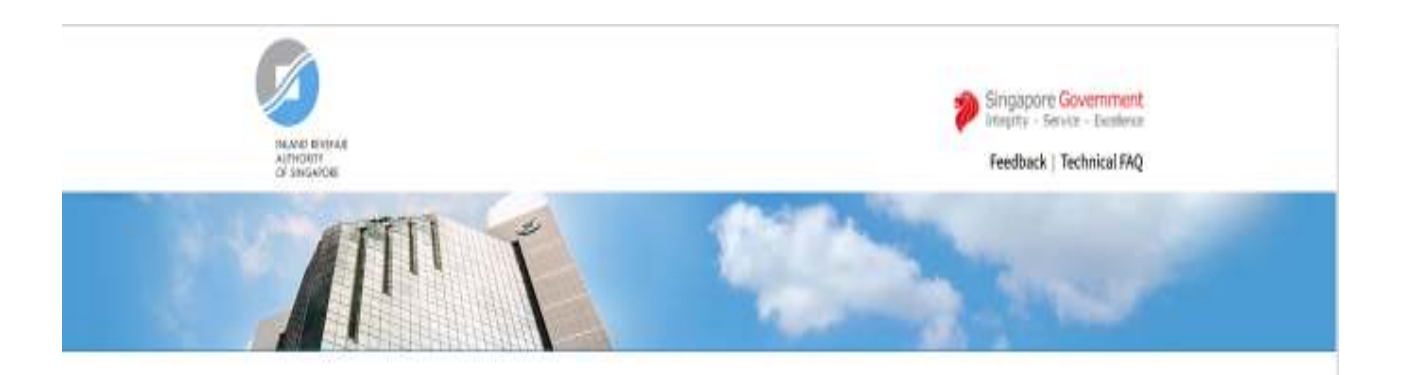

| Step | Action/ Note                                            |
|------|---------------------------------------------------------|
|      | Logging in with IRAS Pin                                |
| 1    | Enter your <b>Tax Reference</b><br>Number and IRAS PIN. |
| 2    | Click on Next.                                          |

| Tax Ref No. |               |
|-------------|---------------|
| NRIC        | ▼ 512140672   |
| IRAS PIN    |               |
|             | Request for l |

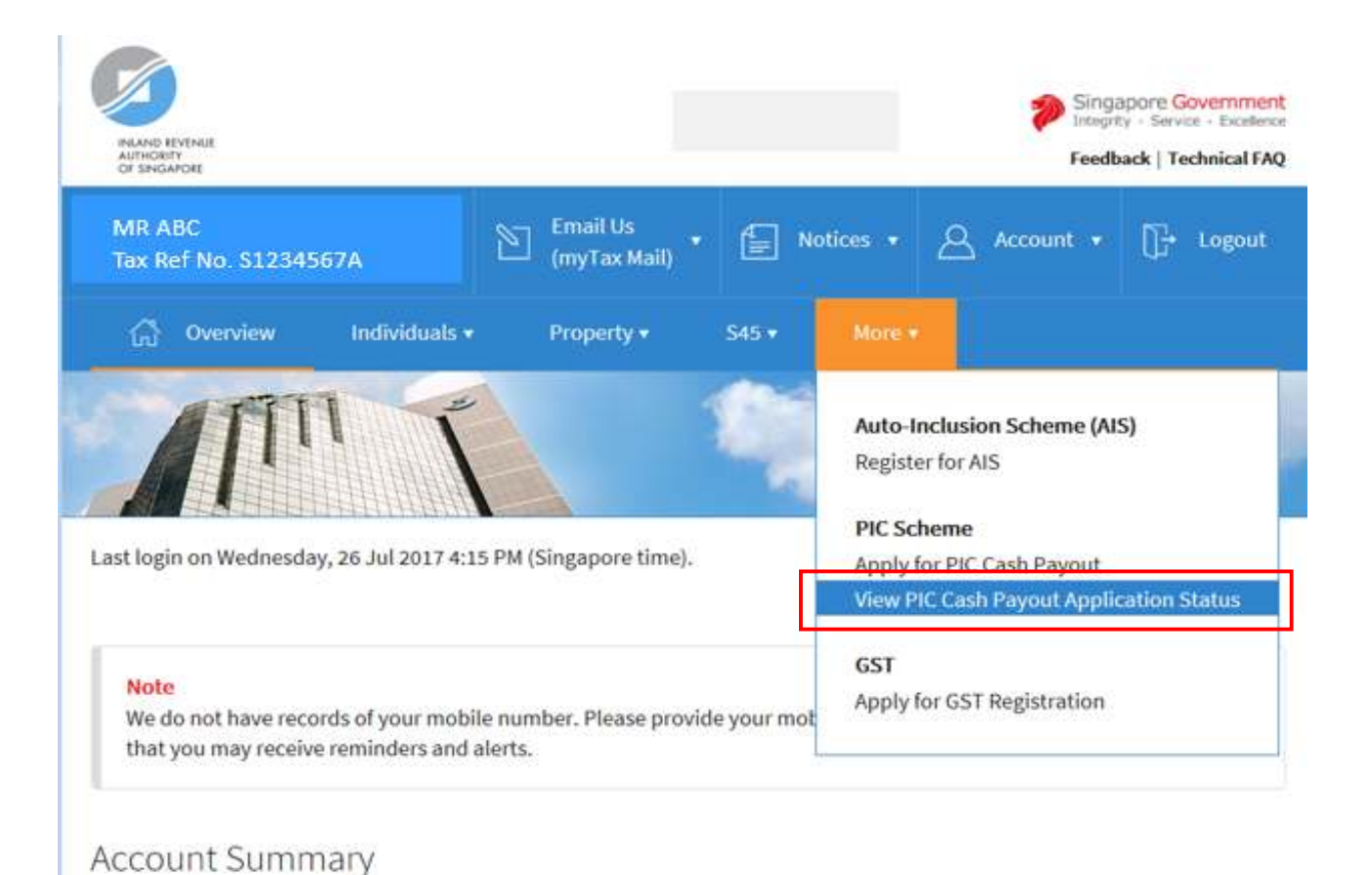

| Step | Step Action/ Note                                                                                            |  |
|------|----------------------------------------------------------------------------------------------------|--|
|      | Menu                                                                                                    |  |
| 1    | Select the e-Service from<br>the menu: More > PIC<br>Scheme > View PIC Cash<br>Payout Application<br>Status. |  |

|                                                           | Tex Devtel                                                                              | Singapore Government Step                               | Action/ Note                             |
|-----------------------------------------------------------|-----------------------------------------------------------------------------------------|---------------------------------------------------------|------------------------------------------|
| INLAND REVENUE<br>AUTHORITY<br>OF SINGAPORE               | At <b>My Tax Portal</b> ,<br>You Surf, We Serve                                         | Contact Info / Feedback / Sitemap                       | Selecting the year of<br>assessment (YA) |
| Home   About IRAS   News                                  | & Events   Careers   Ask IRAS   Useful Links   Technical FAQ                            | 1                                                       | Select the YA you wish to view and       |
| Overview                                                  | View DIC Cash Davant Application Status                                                 | Text Size 🔺 A A                                         | click on <b>Search</b> .                 |
|                                                           | view PIC cash Payout Application Status                                                 |                                                         | You are able to view the statuces of     |
| Log out from myTax Portal                                 | Name of Taxpayer : MR ABC                                                               |                                                         | rou are able to view the statuses of     |
| Change IRAS PIN                                           | Tax Reference No. : S1234567A<br>Tax Type : CASH PAYOUTS                                |                                                         | previous YA, the current YA, and 2       |
| e-Services For                                            | You may view the application statuses of applications made for 2 future Years of Assess | ment (YAs), the current and the past YA.                | future YAS.                              |
| Individual Income Tax                                     |                                                                                         |                                                         |                                          |
| - Quick Reference<br>Guide on Income<br>and Relief        | Please select a YA 2019<br>2019                                                         |                                                         | For example, in the YA 2015, you are     |
| - View Individual<br>Income Tax Info<br>Guide             | 2017<br>2017<br>2016                                                                    |                                                         | 2014 to 2017 PIC cash payout             |
| - View Filing Status                                      | ALL                                                                                     |                                                         | applications.                            |
| - Transfer PTR                                            | Search Go to Main Menu                                                                  |                                                         |                                          |
| - View Individual Tax<br>Notices                          |                                                                                         |                                                         |                                          |
| - Object to Assessment                                    | IRAS 26/07/2017-01U                                                                     |                                                         |                                          |
| - Check Employment<br>Income Status                       | Privacy Policy / Terms of Use Co                                                        | pyright (c) 2017 Inland Revenue Authority of Singapore. |                                          |
| - Update Contact Details                                  |                                                                                         |                                                         |                                          |
| Property Tax                                              |                                                                                         |                                                         |                                          |
| - Apply for<br>Owner-Occupier<br>Tax Rate                 |                                                                                         |                                                         |                                          |
| - View My Property<br>Portfolio/Change<br>mailing address |                                                                                         |                                                         |                                          |
| - Other PT e-Services                                     |                                                                                         |                                                         |                                          |
| - S45 Withholding Tax                                     |                                                                                         |                                                         | 6                                        |

| INLAND REVENUE<br>AUTHORITY<br>OF SINGAPORE                                                                                                    | At <b>my Tax Portal</b> ,<br>You Surf, We                                                                                                    | Serve                                                                                                    | Contact Info                                                        | Service + Excellence<br>/ Feedback / Sitema |
|----------------------------------------------------------------------------------------------------|----------------------------------------------------------------------------------------------------|----------------------------------------------------------------------------------------------------|---------------------------------------------------------------------|---------------------------------------------|
| Home   About IRAS   News                                                                                                    | & Events   Careers   Ask IRAS   Useful Links   Technical FA                                                                                                    | Q                                                                                                    |                                                                     |                                             |
| Overview                                                                                                    | View PIC Cash Payout Application Status                                                                                                    |                                                                                                    |                                                                     | Text Size A A P                             |
| Log out from myTax Portal                                                                                                    | Name of Taxnaver MR ABC                                                                                                    |                                                                                                    |                                                                     |                                             |
| Change IRAS PIN                                                                                                    | Tax Reference No. : S1234567A<br>Tax Type : CASH PAYOUTS                                                                                                    |                                                                                                    |                                                                     |                                             |
| Individual Income Tax<br>- Quick Reference<br>Guide on Income<br>and Relief                                                                                                    | You may view the application statuses of applications made Please select a YA                                                                                                    | for 2 future Years of As                                                                                     | sessment (YAs), the cur                                             | rent and the past YA.                       |
| Income Tax Info                                                                                                    | YA Quarter/Combined Quarters of Claim                                                                                                    | Status                                                                                                    | Date Received                                                       | Filing Mode                                 |
| - View Filing Status                                                                                                    | 2016 01/07/2014 to 30/09/2014                                                                                                    | APPROVED                                                                                                    | 05/01/2015                                                          | Online                                      |
| - View Individual Tax<br>Notices     - Object to Assessment     - Check Employment<br>Income Status     - Update Contact Details                                                           | Status:<br>In Process : We have received your PIC cash payou<br>Approved : We have approved your PIC cash payou<br>registered address.<br>Rejected : We have rejected your PIC cash payout<br>registered address.                                                                  | t application and are rev<br>ut application. A notificat<br>application. A notification                      | iewing it.<br>ion letter has been sent<br>on letter has been sent t | to your business'<br>o your business'       |
| Property Tax                                                                                                    | Notes:                                                                                                    |                                                                                                    |                                                                     |                                             |
| - Apply for<br>Owner-Occupier<br>Tax Rate<br>- View My Property<br>Portfolio/Change<br>mailing address                                                                                     | Your PIC cash payout application will generally be p     If you have filed your application online, click on the     Please email se@iras.gov.sg if you have not receive Please share with us your experience in using our e-Service                                               | rocessed within 3 month<br>e "Online" hyperlink to v<br>d the PIC cash payout 3<br>e and give us your feedb  | is.<br>iew the application,<br>weeks after the date of<br>ack.      | the notification letter                     |
| <ul> <li>Apply for<br/>Owner-Occupier<br/>Tax Rate</li> <li>View My Property<br/>Portfolio/Change<br/>mailing address</li> <li>Other PT e-Services</li> <li>S45 Withholding Tax</li> </ul> | Your PIC cash payout application will generally be p     If you have filed your application online, click on th     Please email se@iras.gov.sg if you have not receive  Please share with us your experience in using our e-Service  Search Go to Main Menu                       | rocessed within 3 month<br>e "Online" hyperlink to v<br>id the PIC cash payout 3<br>e and give us your feedb | is,<br>iew the application,<br>weeks after the date of<br>ack.      | the notification letter                     |
| Apply for<br>Owner-Occupier<br>Tax Rate     View My Property<br>Portfolio/Change<br>mailing address     Other PT e-Services     S45 Withholding Tax                                        | Your PIC cash payout application will generally be p     If you have filed your application online, click on the     Please email se@iras.gov.sg if you have not receive  Please share with us your experience in using our e-Service  Search Go to Main Menu  IRAS 26/07/2017-01U | rocessed within 3 month<br>= "Online" hyperlink to v<br>id the PIC cash payout 3<br>e and give us your feedb | is.<br>iew the application.<br>weeks after the date of<br>ack.      | the notification lette                      |

| Step | Action/ Note                                                                                                    |  |  |
|------|----------------------------------------------------------------------------------------------------|--|--|
|      | Viewing the status of another YA                                                                                                    |  |  |
| 1    | Select another <b>YA</b> from the dropdown<br>menu if you wish to view the status of PIC<br>cash payout applications for a different<br>YA. |  |  |
| 2    | Click on Search.                                                                                                    |  |  |